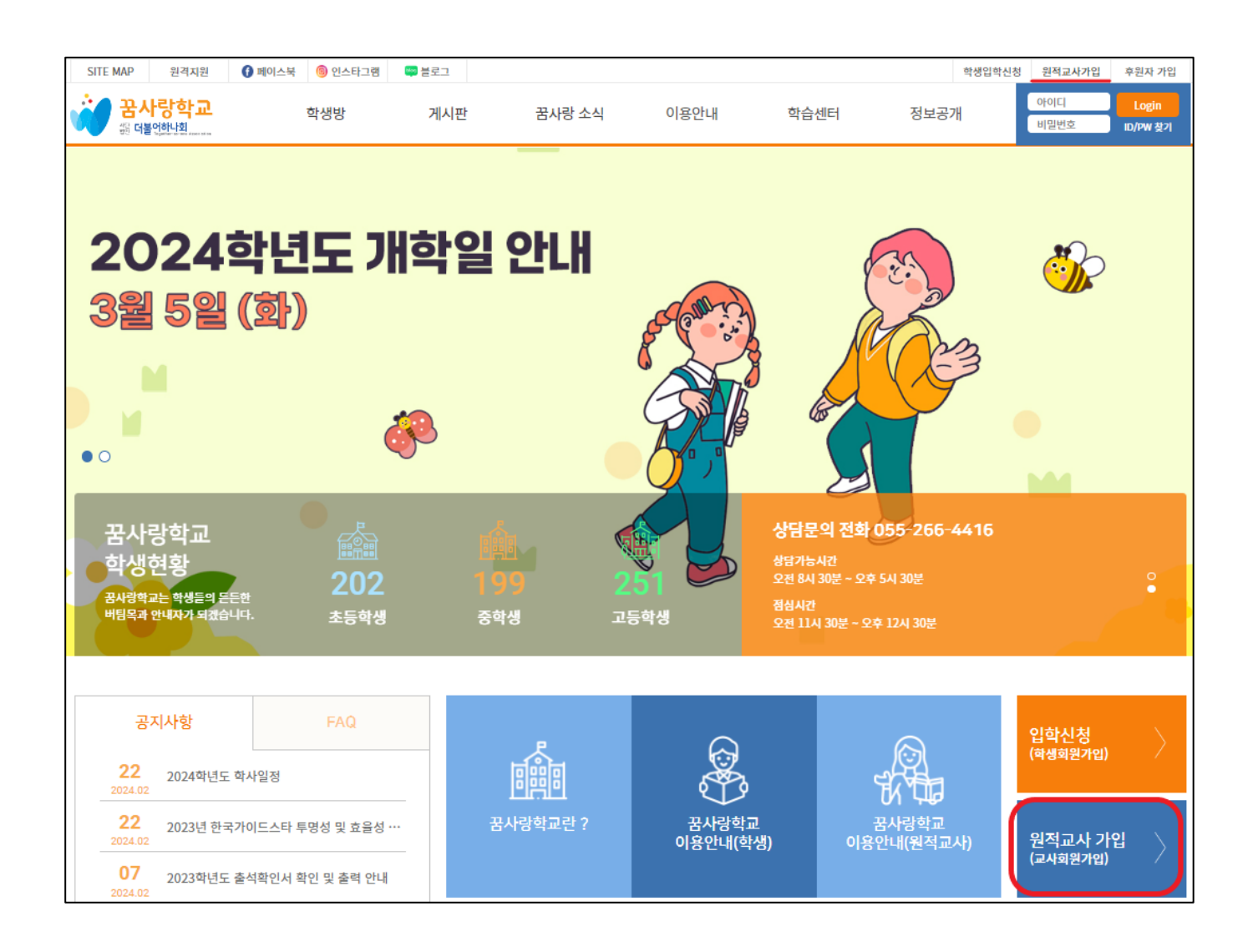

홈페이지 첫 화면입니다.

#### 원적교사는 홈페이지에 가입을 통해

- 학생의 원격수업 출결 현황 확인
  - ◆ 최종 출결사항은 출결 마감일(다음달 1 일 낮12시) 이후 확인
- 학기말 꿈사랑학교에서 작성한 꿈사
   랑 생활기록부 열람/인쇄/저장 가능
- 학생의 원적학교 등교(출석)일 표시 가능

| Home > 교사가입                                                                          | 원적교사가입                                                                                                    |      |
|--------------------------------------------------------------------------------------|----------------------------------------------------------------------------------------------------|------|
|                                                                                      | Step. 01         Step. 02         Step. 03           약관동의         개인정보입력         가입완료                           |      |
| 이용약관 기입신경을 하시기 컨메 반드시 예용해?                                                           | I을 읽어 주시기 바랍니다.                                                                                                 |      |
| 21 1 조 (문경)                                                                          |                                                                                                    |      |
| <ul> <li>① 디불어하나회 약관은 (이하 "약관"이라 합니다.)은<br/>PASSWORD로 사이트에 가입하여 이용함에 있어 최</li> </ul> | . 회원이 위폐르마예듀와 위대교(이하 "회사"라 합니다)에서 운영하는 인터넷 관련시비스(이하 "시비스"라 합니다.)를 하나의<br>사와 이용자의 권리 - 의우 및 책임사항을 규정함을 목적으로 합니다. | ID S |
| 제 2 조 (약관의 호석 및 변경)<br>① 이 약관은 더불어하나회(http://www.nanura.o<br>성함 수 있습니다               | g 이하 "웹사이트") 상에서 공지함으로써 흐락이 발생하며, 합리적인 사유가 발생할 경우 관련법성에 위해되지 않는 범위 안여                                           | 에서 7 |
| ② 회원이 되고자 하는 자는 회사가 정한 등록결차를                                                         | 거쳐 등록을 완료하면 이 약관에 돌의한 것으로 간추 하며 변경된 약관을 알지 못해 발생하는 회원의 피해는 회사에서 책인지?                                            | 지말   |
| 습니다.<br>② 회원은 변경된 약관에 동의하지 않을 경우 회원 둘<br>경우 약관의 변경사항에 동의하는 것으로 간주됩니다                 | 회를 요청할 수 있으며, 변경된 약관의 효력 발생일로부터 7일 이후에도 거부 의사를 표시하지 아니하고 시비스를 계속 사용하                                            | 北台   |
| 제 3 조 (약관 외 준칙)                                                                      |                                                                                                    |      |
| ① 이 약관은 회사가 제공하는 개별시비스에 대한 이                                                         | 용안내(이하 "시비스별 안내"라 합니다), 개인정보 보호정책과 함께 적용합니다.                                                                    |      |
| ② 본 약관에 댕시되지 아니한 사항에 대해서는 켠기                                                         | <i>동</i> 신가문법, 전기동신사법법, 영보동신양이용측진 등에 진한 법률 및 기타 관련 법령의 규정에 따릅니다.                                                |      |
|                                                                                      | ○ 등의합니다. ● 등의                                                                                                   | 하지   |
| 개인정보취급방침 가입신경용 하시기 컨메                                                                | 번드시 <b>개안정보험금명경을</b> 읽어 주시기 바랍니다.                                                                               |      |
| 사단법인 더불어하나회('http://nanura.org'이하 'C                                                 | 불어하나희')은(는) 개민정보보호텔에 따라 이용자의 개인정보 보호 및 권막을 보호하고 개인정보와 관련한 이용자의 고종을<br>이슈니다                                      | 213  |
| 사단법인 대불어하나회('대불어하나회') 은(는) 회사<br>이 본 방원은부터 2011년 10월 1일부터 시행됩니다                      | 요ㅋㅋㅋ<br>는 게인정보처리방원을 개정하는 경우 웹사이트 군지사함(또는 개별군지)을 돌하여 군지할 것입니다.                                                   |      |
| 제1조 (케이징보며 코리 오징) 7사다팬이 다보이공                                                         | 나와/fathe://oanura.nev'여러 '디뷰머리나랑')은 개여권부를 다운이 우리용 영래 고려한다다. 고려려 개이권부는 다운이                                       | 94   |
| 이외의 용도로는 사용되지 않으며 이용 옥색이 변경                                                          | 들 사에는 사건동액을 구별 예정입니다.                                                                                           |      |
| 가, 시비스 제공<br>콘텐츠 제공 등 서비스 제공에 관한 계약의 이행 및 S                                          | 1금성산과 관련한 육학으로 개인정보를 처리합니다.                                                                                     |      |
| 나, 회원 가입 및 관리<br>회원계 서비스 이용에 다른 본인확인, 개인 식별, 불량                                      | [회원의 부장이용 방지와 비언가 사용방지, 가입의사 확인, 연정확인, 반14세 미만 아동 개인정보 수집 시 법정대리인 동의 여                                          | 부획   |
| 인, 운영 조영을 위한 기곡 보존, 불만처리 등 민원처<br>다. 마케팅 및 광고에의 황용 접속빈도 파악 또는 회(                     | 의, 교석사양 전날 등을 적역으로 개인경보을 처리합니다.<br>3의 시비스 이용에 대한 몸개 등을 목적으로 개인경보를 처리합니다.                                        |      |
|                                                                                      | ○ 동믜합니다. ● 동믜                                                                                                   | 하지?  |
|                                                                                      |                                                                                                    |      |
|                                                                                      |                                                                                                    |      |

### Step. 01 약관동의 화면입니다.

- 이용약관, 개인정보취급방침 내용을 모두 확인 후 체크합니다.
- 약관에 동의해야만 가입이 가능합니
   다.

| N Home > 교사가입    | 원적교사가입                                         |
|------------------|------------------------------------------------|
|                  | Step. 01 Step. 02 Step. 03<br>약관동의 개인경보입력 가입완료 |
| * 이름             | 공백 없이 입력해주세요.                                  |
| 생년월일             | · · · · · · · · · · · · · · · · · · ·          |
| * <b>아이디</b>     | <mark>중복확인</mark> (영문/숫자 3~16자)                |
| * 비밀번호           | (영문/숫자조합4~16자)                                 |
| * 비밀번호 확인        | (비밀번호 재입력)                                     |
| * 소속교육청          | 고등학교는 광역시도단위 교육청을 선택하셔야 합니다.                   |
| 학교               |                                                |
| * E-mail         | @         직접입력         ✓         중복확인          |
| 전화번호             |                                                |
| * 휴대폰            |                                                |
| * <del>주</del> 소 | 우편번호 찾기                                        |
| 기타               |                                                |
|                  | 화인 취소                                          |

#### Step. 02 개인정보입력 화면입니다.

 소속교육청 선택 후 학교 선택 가능 합니다.

※ 소속교육청 선택에서 초·중학교는 지역교육지원청을 고등학교는 광역시도 단위 교육청을 선택하셔야 합니다.

단, 경기와 강원지역의 고등학생은 지역 교육지원청을 선택해주시면 됩니다.

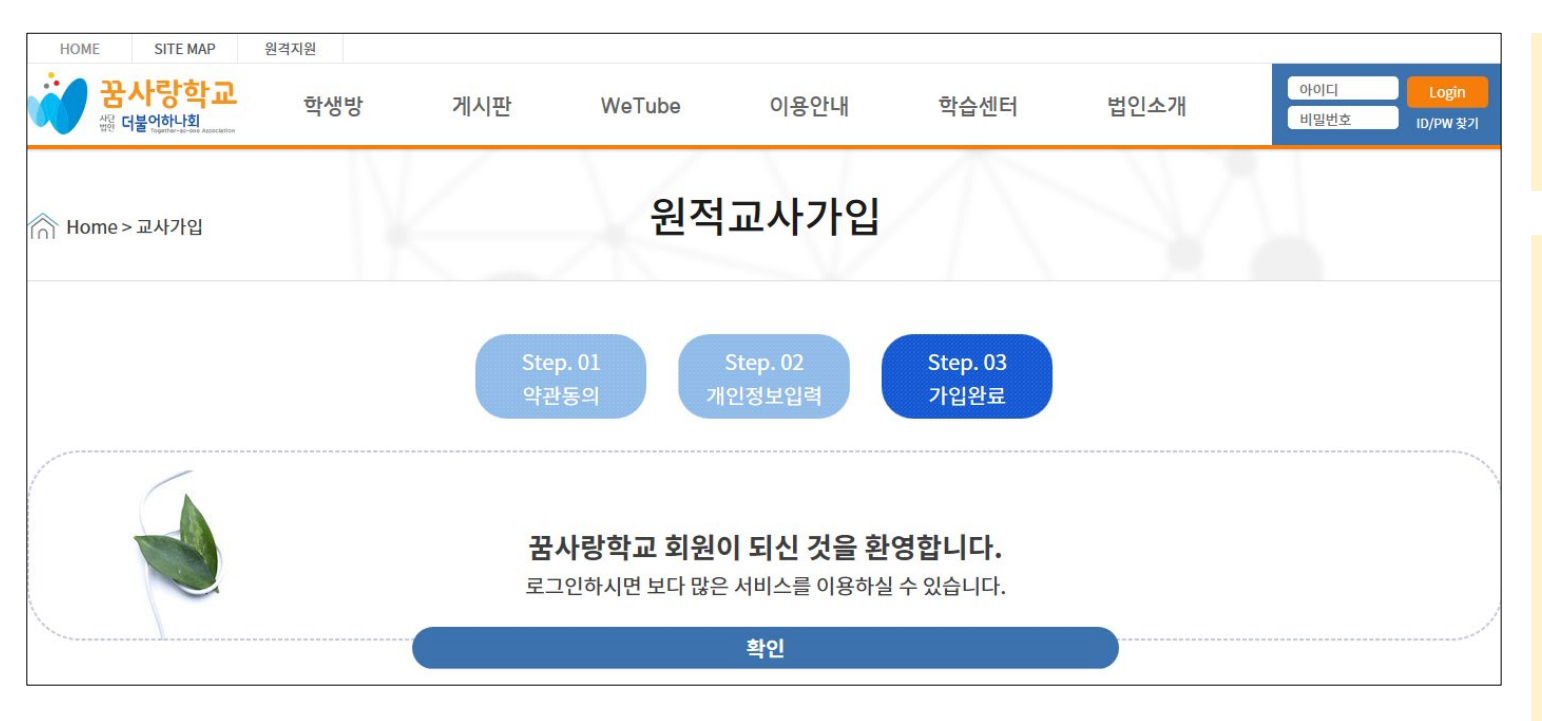

Step. 03 가입완료 화면입니다.

- 가입 및 승인이 완료되면 학생 정보 를 열람하실 수 있습니다.
- 가입 이후에도 학생 명단이 확인되지 않을 경우, 정보확인을 위해 꿈사랑 학교로 전화 문의바랍니다.
  - ✤ 꿈사랑학교: 055-266-4416

# 02. 메인화면

| Ś   | <mark>꿈ㅅ</mark><br>쨺 더불 | 나랑학교<br>어하나회<br>Pogether-ac-ass Associatio | 선생님방                             | 게시판     | 꿈사랑 소식 | 이용안내 | 학습센터    | 정보공개          | <b>꿈교사 ⊠ Logout</b><br><sup>선생님</sup> 개인정보수정 |
|-----|-------------------------|--------------------------------------------|----------------------------------|---------|--------|------|---------|---------------|----------------------------------------------|
| í آ | lome > r                | 선생님방                                       |                                  |         | 학생     | 보기   |         |               |                                              |
|     | No.                     | 성명                                         | 아이디                              | 학교      | 학년     | 출석   | 일수(월)   | 출석일수(년)       | 수업시작일                                        |
|     | 1                       | 나누리                                        | nanurill                         | 새나라고등학교 | 1학년    | 0/:  | 21 = 0% | 17 / 73 = 23% | 2021-06-11                                   |
| 이름  |                         | ~                                          |                                  |         |        |      |         | FIND          | 처음목훅                                         |
|     |                         |                                            |                                  |         |        |      | ,       | 제목 포 검색(      | 어를 입력해주세요 Q 처음                               |
|     | 공지                      |                                            | 2024학년도 꿈사랑학교 안내자료<br>2024-03-18 |         |        |      |         | 관리            | ଏ자 <sup>◎</sup> 151                          |
|     | 공지                      |                                            | 2024학년도 1학기 연간지도계획<br>2024-03-18 |         |        |      |         | 관리            | 십자 <sup>◎</sup> 65                           |

로그인 성공 시 보이는 화면입니다. HOME > 선생님방 > 학생보기

### 꿈사랑학교에 위탁된 학생의 정보를 확 인할 수 있습니다.

| 원생관리              | 학丨생      | <b>학   생   정   보</b> 나누리 (nanuri) |                      |                                                      |         |                             |                                                    |                      |             |  |
|-------------------|----------|-----------------------------------|----------------------|------------------------------------------------------|---------|-----------------------------|----------------------------------------------------|----------------------|-------------|--|
| 학생입학정보 <b>(1)</b> | 학생 개업    | 학생 개인정보 페이지                       |                      |                                                      |         |                             |                                                    |                      |             |  |
| 출석확인 <b>(2)</b>   |          | 성명                                | 나누리                  | 성별                                                   | 남       | 아이디                         | nanuri11                                           |                      |             |  |
| 시간표확인 (3)         | 하새       | 생년월일                              | 2008-10-4(양력)        | 이메일                                                  |         | nanum11@                    | nanura.org                                         |                      |             |  |
| 누가기록              | 신상       | 가족사항                              | 엄마, 아빠, 동생           |                                                      |         |                             |                                                    |                      |             |  |
| 새화기로비 (4)         | 정보       | 자택번호                              | 010-678-0000         | 핸                                                    | 드폰      | 010-9876-00                 | 000                                                |                      |             |  |
| 개별화               |          | 주소                                | 63275<br>경기도 수원시     |                                                      |         |                             |                                                    |                      |             |  |
| 개별화(2011 이전)      | 보호자      | 성명                                | 박보호                  |                                                      | 직업      | 주부                          |                                                    | 관계                   | 모           |  |
| 개별화(2014 2학기 이전)  | 정보       | 나이                                | 36 세                 | 36 세 <b>휴대폰</b>                                      |         |                             | 234-0000                                           |                      |             |  |
|                   |          | 학교<br>담임교사명<br>특수교사명              | 새나라고등학교<br>꿈교사       |                                                      |         | 학년-반<br>담임교사<br>연락처<br>특수교사 | 1학년<br>010 4                                       | ▼ 학년 31<br>567 - 000 | 반 V 반<br>00 |  |
|                   | 학습<br>정보 | 장래희망                              | 프로게이머                |                                                      |         | 연락서<br>취미/특기                | 취미/특기 책임기/게임 · · · · · · · · · · · · · · · · · · · |                      |             |  |
|                   |          | 학습과성<br>거가자                       | · 중수업후<br>에 트스코우대사자사 | 및 상세내용                                               | 시다<br>옥 | 중학교 1학년까지 학교에 다녔습니다.        |                                                    |                      |             |  |
|                   |          | 기타 기록 및<br>하고 싶은 말                | 치료를 받고 있지만 비         | <b>특수교육대상사 선성·배지 여무</b><br>치료를 받고 있지만 빠지지 않고 수업을 듣겠습 |         |                             | -128                                               |                      |             |  |
|                   | 질병       | 병명                                | 소아암                  |                                                      |         | 자세한 병명 버킷림프종                |                                                    | 림프종                  |             |  |
|                   | 정보       | 발병일                               | 2021-05-17 00:00:0   | 2021-05-17 00:00:00                                  |         | 치료병원                        | 원 서울                                               | 대학교병원                |             |  |
|                   | 꿈사랑      | 학급                                | 고1-1반                |                                                      |         | 수강시직                        | 202                                                | 1-06-11              |             |  |

로그인 후 보이는 화면에서 학생명 클릭했을 때 나타나는 화면입니다.

(1) 학생입학정보입니다.

- (2) 학생의 월별 출석 현황을 확인할 수 있습니다.
- (3) 학생의 원격수업 시간표를 확인할 수 있습니다.
- (4) 꿈사랑학교에서 작성한 학생의 생활기록부를 확인할 수 있습니다.

| 원생관리             | 학   생     | 정ㅣ보                  | 31 보               |                          |          |                                    |               |                            |   |
|------------------|-----------|----------------------|--------------------|--------------------------|----------|------------------------------------|---------------|----------------------------|---|
| 학생입학정보           | 학생 개연     | 인정보 페이지              |                    |                          |          |                                    |               |                            |   |
| 출석확인             |           | 성명                   | 나누리                | 성별                       | 남        | 아이디                                | nanuri11      |                            |   |
| 시간표확인            | 학생        | 생년월일                 | 2008-10-4(양력)      | 이메일                      |          | nanum11@                           | nanura.org    |                            |   |
| 누가기록             | 신상        | 가족사항                 | 엄마, 아빠, 동생         |                          |          |                                    |               |                            |   |
| 새화기로브            | 97        | 자택번호                 | 010-678-0000       | 핸드픈                      | <u>z</u> | 010-9876-00                        | 010-9876-0000 |                            |   |
| 개별화              |           | 주소                   | 63275<br>경기도 수원시   | 63275<br>경기도 수원시         |          |                                    |               |                            |   |
| 개별화(2011 이전)     | 보호자       | 성명                   | 박보호                | 박보호 직업                   |          | 주부                                 |               | 관계                         | 모 |
| 개별화(2014 2학기 이전) | 정보        | 나이                   | 36세 휴대폰            |                          |          | 010-1234-0000                      |               |                            |   |
|                  | 하스        | 먹교<br>담임교사명<br>특수교사명 | 재나다고등학교<br>꿈교사     |                          |          | 역년-만<br>담임교사<br>연락처<br>특수교사<br>연락처 | 1억년<br>010 4  | ♥ थम् 3म<br>567 - 000<br>- |   |
|                  | 정보        | 장래희망                 | 프로게이머              |                          | 취미/특기    | 책읽기/게임                             | 읽기/게임         |                            |   |
|                  |           | 학습과정                 | 학업수준 등             | 및 상세내용                   |          | 중학교 1학년까지 학교에 다녔습니다.               |               |                            |   |
|                  |           | 건강장(                 | 개 특수교육대상자 선        | 년 <mark>정·배치</mark> 여부   | 1        | ● 선정 / 미선정                         |               |                            |   |
|                  |           | 기타 기록 및<br>하고 싶은 말   | 치료를 받고 있지만 뼈       | 바 <mark>지지 않</mark> 고 수업 | 법을 듣겠    | 습니다.                               |               |                            |   |
|                  | 짘병        | 병명                   | 소아암                |                          |          | 자세한 병명 버킷림프등                       |               | 림프종                        |   |
|                  | 정보        | 발병일                  | 2021-05-17 00:00:0 | 0                        |          | 치료병                                | 원 서울          | 대학교병원                      |   |
|                  | 꿈사랑<br>학교 | 학급                   | 고1-1반              |                          |          | 수강시직                               | 2021          | l-06-11                    |   |

### (1) 학생입학정보

- 학생의 신상정보, 보호자정보, 학습정보, 건강 장애 특수교육대상자 선정여부, 질병정보, 꿈 사랑학교 학반 및 수강시작일(입교일) 등을 확 인할 수 있습니다.
- 학습정보에서 '담임교사/특수교사 연락처'가 공란이거나 잘못되었다면 수정 부탁드립니다.

(학생의 출결이나 생활기록부 관련 안내 받을 연 락처 입력 부탁드립니다.)

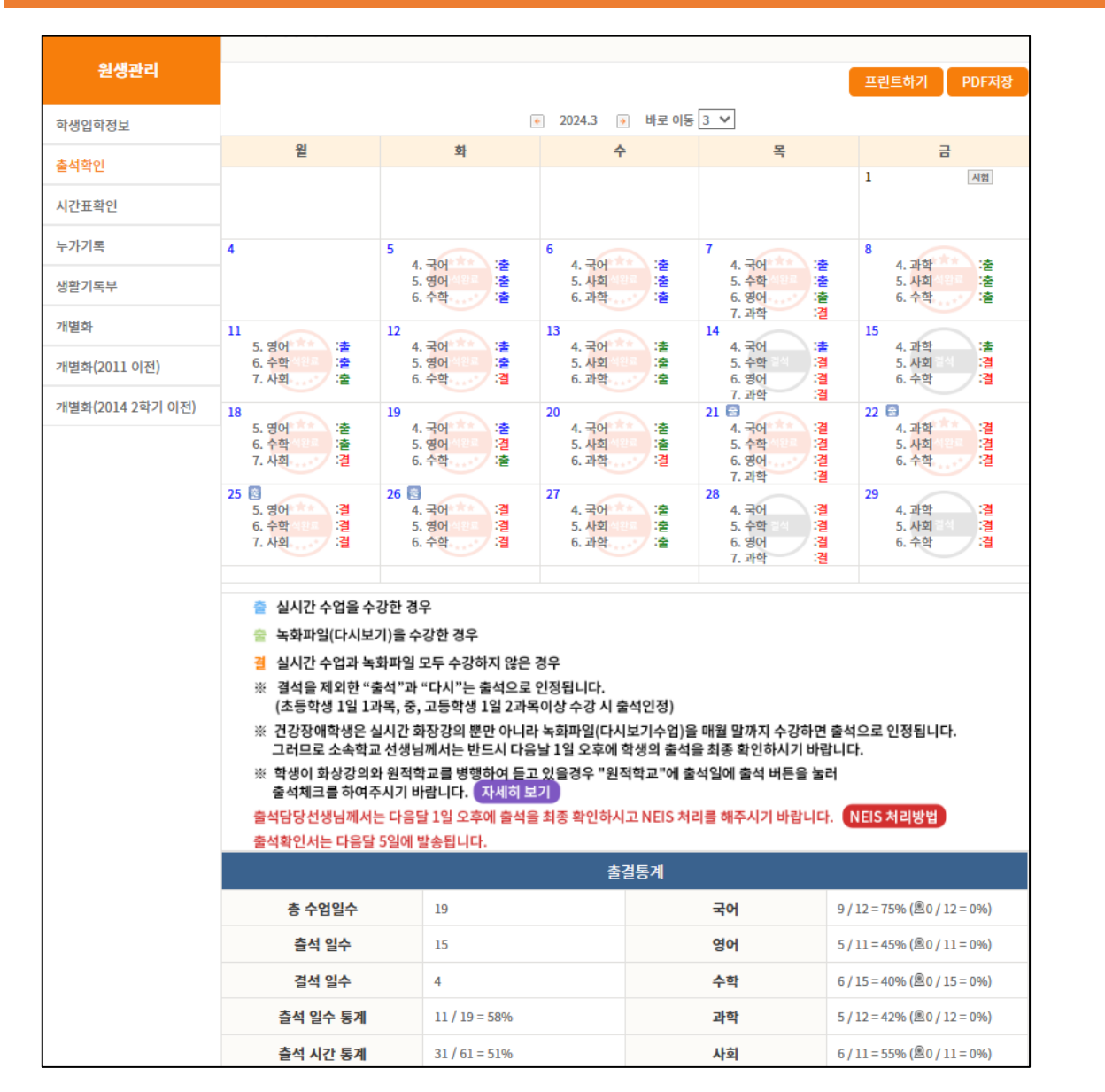

#### (2) 출석확인

- 출석 : 실시간 수업을 수강한 경우
- 다시 : 녹화파일 (다시보기)을 수강한 경우
- <mark>결석</mark> : 실시간 수업과 녹화파일 모두 수강하지 않은 경우
- ※ 결석을 제외한 "출석"과 "다시"는 출석으로 인 정됩니다.

(초등학생 1일 1과목, 중·고등학생 1일 2과목 이 상 수강 시 출석인정)

※ 학생의 출결마감은 익월 1일 낮12시에 마감되 므로 소속학교 선생님께서는 반드시 익월 1일 오 후에 학생의 출석을 최종 확인하시기 바랍니다.

### 학생관리

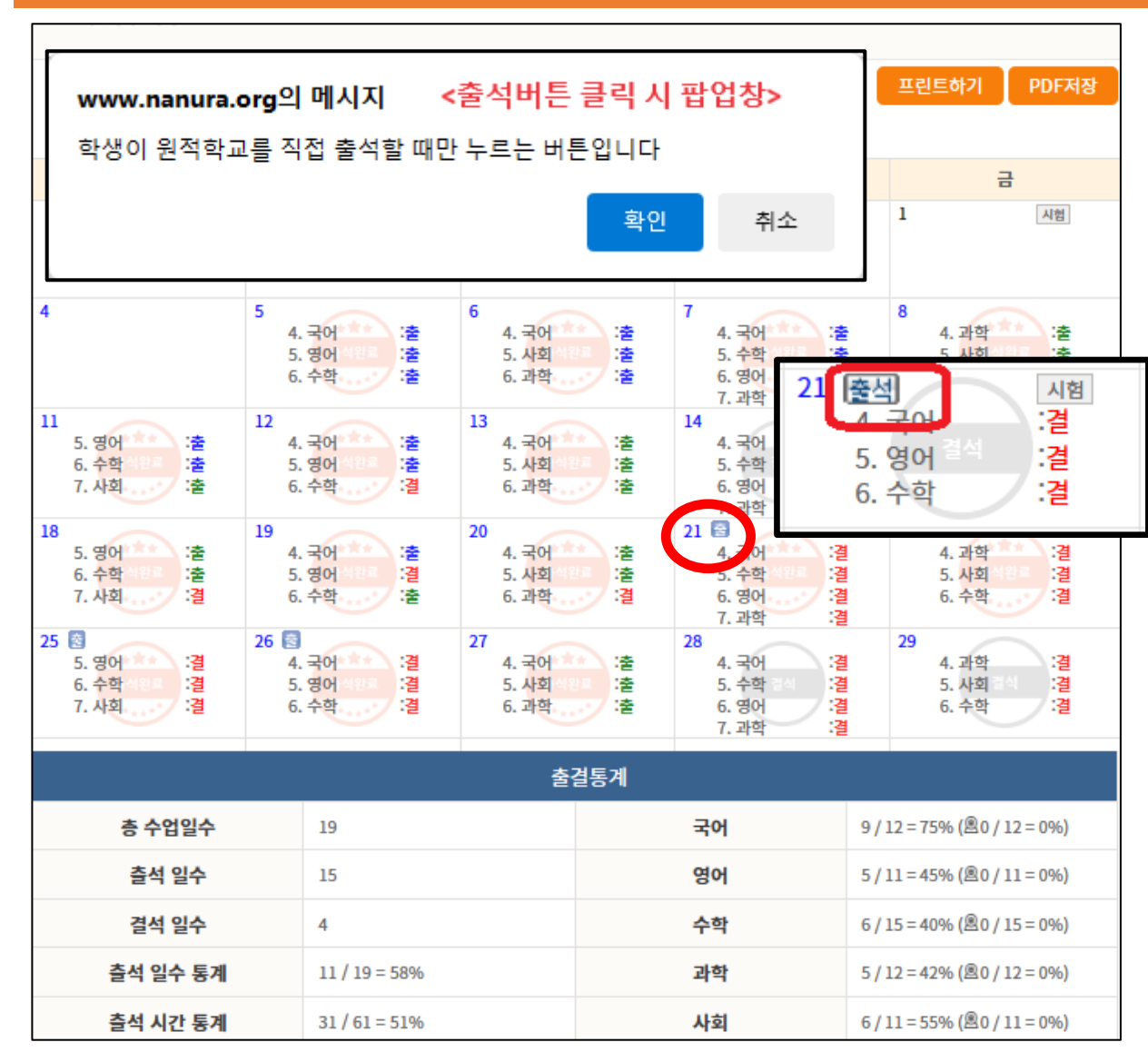

#### (2) 출석확인-소속학교 출석일자 체크

- 꿈사랑학교 입교 기간 중 소속학교 출석이 있을 경우, 원격수 • 업 출결일자와 소속학교 출석일자를 합산하여 반영합니다.
- 원격수업 수강과 소속학교 출석이 동일한 날짜에 있을 경우, ٠ 해당 날짜는 1일로 반영됩니다.
- 소속학교 선생님께서는 학생의 소속학교 출석일에 출석버튼 ٠ 을 눌러 출석체크를 하여 주시기 바랍니다.

🖙 날짜 오른쪽 🗮 버튼을 클릭 시 날짜 옆에 🔄이라고 생성 되며, 출석이 반영됨.

☞출석완료 시 출석도장 표시됨.

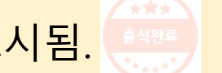

☞ 출석일자를 잘못 클릭한 경우, 한 번 더 출생 버튼 클릭 시 해 제됨.

☞ 꿈사랑학교 출석확인서 발송 시, 원격수업 출석 일수와 원적 학교 출석 일수를 합산하여 발송함.

소속학교 출석체크는 다음 달 1일 낮 12시에 마감이 됩니다.

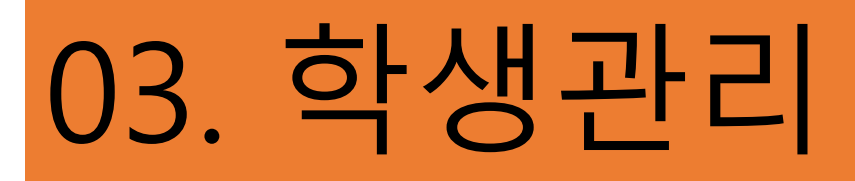

#### (2) 출석확인 (출결통계 보기)

- 총 수업일수 : 꿈사랑수업일수+소속교출석 일수
- ② 출석일수: 꿈사랑출석일수+소속교출석일수
- ③ 결석일수: 꿈사랑결석일수
- ✓ 꿈사랑학교와 소속교의 수업일수를 합산하더 라도 동일한 날짜일 경우 중복 인정되지 않음.
- ✓ 위탁학생이기에 소속교와 학사일정의 차이가 있을 수 있음.

| 출결통계     |               |  |    |                             |  |  |  |  |  |  |
|----------|---------------|--|----|-----------------------------|--|--|--|--|--|--|
| 총 수업일수   | 19            |  | 국어 | 9 / 12 = 75% (圖0 / 12 = 0%) |  |  |  |  |  |  |
| 출석 일수    | 15            |  | 영어 | 5 / 11 = 45% (圖0 / 11 = 0%) |  |  |  |  |  |  |
| 결석 일수    | 4             |  | 수학 | 6 / 15 = 40% (圈0 / 15 = 0%) |  |  |  |  |  |  |
| 출석 일수 통계 | 11 / 19 = 58% |  | 과학 | 5 / 12 = 42% (凰0 / 12 = 0%) |  |  |  |  |  |  |
| 출석 시간 통계 | 31 / 61 = 51% |  | 사회 | 6 / 11 = 55% (魯0 / 11 = 0%) |  |  |  |  |  |  |

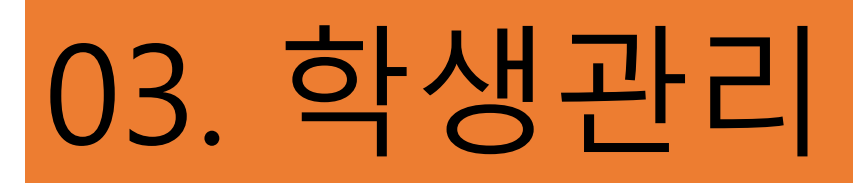

#### (2) 출석확인-소속학교 시험일자 입력

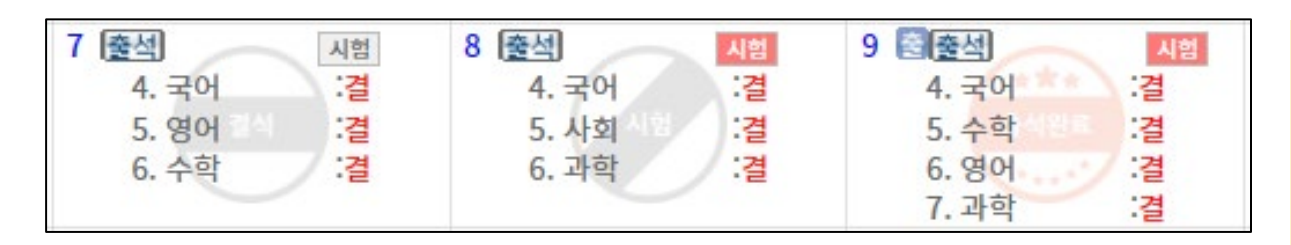

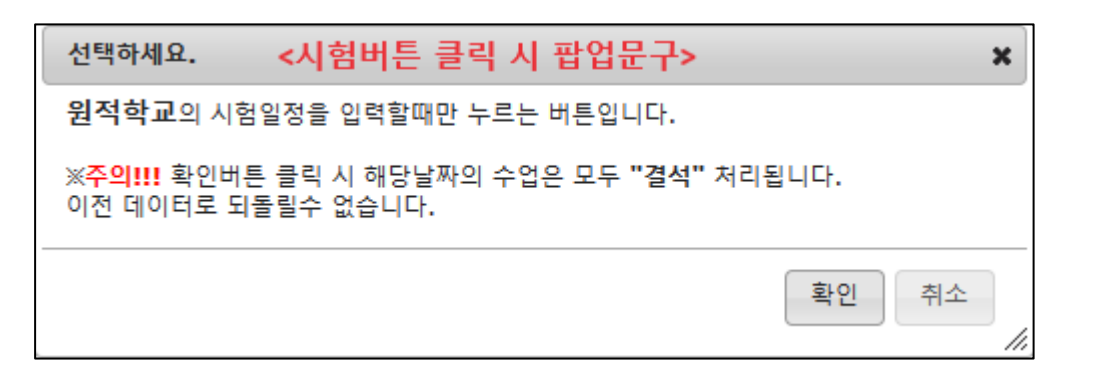

- 평가 당일 소속학교에 출석함을 원칙으로 하며, 부득이한 경우 소속학교 학업성적관리위원회의 결정에 따름.
- 소속학교 시험일자에 시험 버튼클릭 시,
   시험 으로 변경 및 표시됨.
- 입력한 시험일자는 학생도 확인 가능함.
- ✓ 지혭 일자 입력 시, 해당 날짜의 출결은 결석으로 반영됨.
  - 원격수업을 수강했더라도 [시험]버튼 클릭 시, 결석 으로 변경됨
  - 소속학교에 출석하여 시험에 응시했을 경우, 해당 일 자에 [시험]버튼과 [출석]버튼을 함께 클릭함

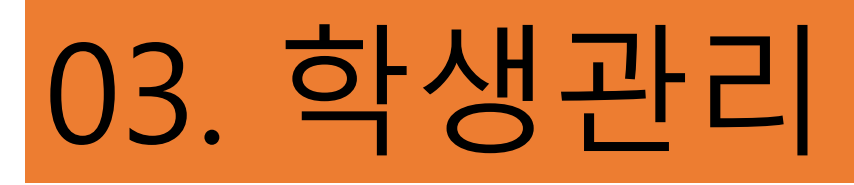

| [3) 시간표 확인 |
|------------|
|------------|

| 시   간   표   확   인        |        |        |        |        |        |
|--------------------------|--------|--------|--------|--------|--------|
| 시간/요일                    | 월(Mon) | 화(Tue) | 수(Wed) | 목(Thu) | 금(Fri) |
| 1교시<br>AM9:10 - AM9:50   |        |        |        |        |        |
| 2교시<br>AM10:00 - AM10:40 |        |        |        |        |        |
| 3교시<br>AM10:50 - AM11:30 |        |        |        |        |        |
| 4교시<br>PM12:40 - PM1:20  |        | 국어     | 국어     | 국어     | 과학     |
| 5교시<br>PM1:30 - PM2:10   | 영어     | 영어     | 사회     | 수학     | 사회     |
| 6교시<br>PM2:20 - PM3:00   | 수학     | 수학     | 과학     | 영어     | 수학     |
| 7교시<br>PM3:10 - PM3:50   | 사회     |        |        | 과학     |        |
| 8교시<br>PM4:00 - PM4:40   |        |        |        |        |        |
| 9교시<br>PM4:50 - PM5:30   |        |        |        |        |        |

### 학생의 꿈사랑학교 수업 시간표를 확인할 수 있습니다.

 꿈사랑학교 교육과정운영계획 및 연간지도계 획은 홈페이지 내 [게시판]-[자료실]에서 참고 가능합니다.

| 원생관리   | 생ㅣ활ㅣ기ㅣ록ㅣ부   |             |                     |      |       |
|--------|-------------|-------------|---------------------|------|-------|
| 학생입학정보 | 학교생활기록부     |             |                     |      |       |
| 학습자료실  |             |             |                     |      | 등록/수정 |
| 과제물    | 2023년도      | 보기 수정 삭제 조회 | 2019-07-25 꿈사랑학교 입교 | 학반 : | 담임명 : |
| 출석확인   | 2022년도      | 보기 수정 삭제 조회 | 2019-07-25 꿈사랑학교 입교 | 학반 : | 담임명 : |
| 시간표확인  | 2021년도      | 보기 수정 삭제 조회 | 2019-07-25 꿈사랑학교 입교 | 학반 : | 담임명:  |
| 누가기록   | 2020년도      | 보기 수정 삭제 조회 | 2019-07-25 꿈사랑학교 입교 | 학반 : | 담임명:  |
| 생활기록무  | 2019년도 2 학기 | 보기 수정 삭제 조회 | 2019-07-25 꿈사랑학교 입교 | 학반:  | 담임명 : |

- 1학기, 2학기 학기별로 작성되는 꿈사랑학교생활 기록부를 확인하실 수 있습니다.
- 원적교사 가입 후 확인 및 인쇄 가능하며 매 학년 도 말 꿈사랑학교생활기록부를 소속학교에 공문 우편(등기) 발송합니다.

#### (4) 생활기록부

| 꿈사랑학교 생활기록부  |             |                     |       |         |        |      |      |         |  |  |
|--------------|-------------|---------------------|-------|---------|--------|------|------|---------|--|--|
| 【인적사항】       |             |                     |       |         |        |      |      |         |  |  |
| 학생           |             | 성명                  |       |         |        | 성별   |      | 여       |  |  |
| · 꿈사락<br>학적사 | 상<br>·항     | 년                   | 월 일   | 꿈사랑학    | 교입교    | 학반:  | 담임명: |         |  |  |
| 소속고<br>학적사   | र<br>हे     |                     | ***학교 |         |        | 학반:  | 담임명: |         |  |  |
| 건강상          | ·태          | (현재 7               | 건강상태에 | 대해 작성힘  | })     |      |      |         |  |  |
| 【창의적 체험활-    | 동상황】        |                     |       |         |        |      |      |         |  |  |
|              |             |                     | 창     | 의적 체험활  | 동상황    |      |      |         |  |  |
| 영역           | 시간          |                     |       |         | 특기     | 사항   |      |         |  |  |
| 자율활동         |             |                     |       |         |        |      |      |         |  |  |
| 동아리활동        |             |                     |       |         |        |      |      |         |  |  |
| 진로활동         |             | (희망                 | 분야)   |         |        |      |      |         |  |  |
|              |             |                     |       | 봉사      | 사활 동 실 | ] 적  |      |         |  |  |
| 학년           | 일자 또는       | 기간 장소 또는 주관기관명 활동내용 |       |         |        |      |      | 시간/누계시간 |  |  |
|              |             |                     |       |         |        |      |      |         |  |  |
| 교과학습발달싱      | )<br>황】     | ,                   |       |         |        |      |      |         |  |  |
| 과목           |             |                     |       | 세부능     | 력 및 특기 | 기사항  |      |         |  |  |
|              |             |                     |       |         |        |      |      |         |  |  |
|              | 1           |                     |       |         |        |      |      |         |  |  |
| 독서활동상황】      |             |                     |       |         |        |      |      |         |  |  |
| 과목 또는 '      | 영역          |                     |       |         | 독서 활동  | 통 상황 |      |         |  |  |
|              |             |                     |       |         |        |      |      |         |  |  |
| 【행동특성 및 종    | 합의견】        |                     |       |         |        |      |      |         |  |  |
|              |             |                     | 행동    | 등특성 및 종 | 합의견    |      |      |         |  |  |
|              | 행동특성 및 응합의견 |                     |       |         |        |      |      |         |  |  |

### 04. 출결 및 성적처리

### (가) 나이스 위탁학생 등록

- 원격수업 입교생은 교육정보시스템에서 위탁학생으로 등록하여 출결 처리함
- 초등학생 : [학적]>[위탁학생관리]>[위탁학생관리]-[위탁・현장실습학생등록]
- 중학생 : [학적]>[위탁학생관리]>[위탁학생관리]-[위탁학생등록]
- 고등학생 : [학적]>[위탁・현장실습학생관리]>[위탁・현장실습학생관리]-[위탁・현장실습학생등록]

| 기본학적관리                    |                                                                |                                       |                                   |                                       |                   | 04 100 |                                                                                                    |
|---------------------------|----------------------------------------------------------------|---------------------------------------|-----------------------------------|---------------------------------------|-------------------|--------|----------------------------------------------------------------------------------------------------|
| 전입관리                      | · 위탁약생관리                                                       |                                       | 0                                 | ····································· | 현리 > 위학학생관리 🕜 🚧 🗏 |        |                                                                                                    |
| 전출관리                      |                                                                |                                       |                                   |                                       | a nese            |        | 👝 지자 이지, 소소하고 하기 지자이 떠                                                                                                    |
| 유예/면제/장기결석에 따른 정원 외<br>과리 |                                                                | S BT 2 28                             |                                   | ₩ 자료전송확인                              | 60 MECH           |        | 🦉 지역 걸지. 꼬족역표 역기 지역될 포                                                                                                    |
| 진급대상자 반편성관리               | 접수.                                                            | 0건 등록                                 | 0건<br>2                           |                                       |                   | 8      | 는 꿈사랑학교 입교입자                                                                                                    |
| 추격과리                      | *학년도 20                                                        | 23 ~ <sup>*</sup> 章河 <sup>*</sup> 1 ~ | *학년 3                             | *반 1 ~ 기관명(타학교) 전                     | <b>利</b> ~        | Q.丞刘   |                                                                                                    |
| 출결현황및통계<br>위탁학생관리         | <ul> <li>✓ ※ 성직입력여부는 타학교에서 전</li> <li>▲ Total 0 (응)</li> </ul> | !송된 성직에 대해 반영 또는 등록한 경우 입력으로 표시됩니다.   |                                   |                                       | ্ব<br>হিম্ব সম্ভ  | 삭제 줄려  | ☞ 종료 일자: 소속학교 학기 종료일(방학                                                                                                    |
| 위탁학생관리                    | < □ 순번 등록구분                                                    | 교육구분 반 번호                             | 성명 위탁상태 시작일자                      | 종료일자 위탁기관구분                           | 기관명 전공            | 성적입력여부 | 포함) 또는 꿈사랑학교 퇴교일자                                                                                                    |
| 출결관리<br>위탁학생학교생활동지표관리     |                                                                | 위탁학생등록                                |                                   | ×                                     |                   |        |                                                                                                    |
| 공통교육과정관리                  | ×                                                              | - 11-100-1                            |                                   | 6                                     |                   |        | 🖙 교육 구문 : 원석수업                                                                                                    |
| 타교수강생관리(위탁)               | v.                                                             | ***년도 2024                            | <u>*</u> ৰগ[1 v]                  | ····································· |                   |        |                                                                                                    |
| 타교수강생관리(공동교육과정)           | v 1                                                            |                                       |                                   | <u> </u>                              |                   |        | 🖙 기관명 : 꿈사랑학교 (수기입력)                                                                                                    |
| 명예졸업관리                    | v                                                              | ※ 위탁학생의 위탁기간 등록 시 원적)                 | 교의 학사일정에 맞춰 1,2학기 기간을 등록하시기 바랍니다. | 0                                     |                   |        | $\cdot = \cdot - \cdot \cdot \cdot \cdot - \cdot \cdot \cdot - \cdot \cdot \cdot \cdot - \cdot \cdot \cdot - \cdot \cdot \cdot - \cdot \cdot \cdot - \cdot \cdot \cdot - \cdot \cdot \cdot - \cdot \cdot \cdot - \cdot \cdot \cdot - \cdot \cdot \cdot - \cdot \cdot \cdot - \cdot \cdot \cdot - \cdot \cdot \cdot - \cdot \cdot \cdot - \cdot \cdot - \cdot - \cdot \cdot - \cdot - \cdot \cdot - \cdot \cdot - \cdot \cdot \cdot \cdot \cdot \cdot \cdot \cdot \cdot \cdot \cdot \cdot \cdot \cdot \cdot \cdot$ |
| 졸업처리                      | ~ 성명                                                           | Total 33                              |                                   | 8 <b>전</b> 감 취소                       | *종료일자             | .000   | - 저고/비그 고라이리 드                                                                                                    |
| 졸업생자료관리                   | *교육구분 <sup>*</sup> 선택                                          | 전호 성명                                 | *시작열자 <sup>7</sup> 입교열자           | ·종료업자 <sup>*</sup> 종료업자               |                   | 기존찾기   | ☞ 신궁/미끄: 궁난으도 꿈                                                                                                    |
| 대외기관자료제공관리                | ~ 전공                                                           | 1 2                                   | *교육구분 [원격수업                       | < 위탁기관구분                              |                   |        |                                                                                                    |
|                           |                                                                | 2 2                                   | *기관명 전사랑학교                        | 기港要기                                  |                   |        |                                                                                                    |

## 04. 출결 및 성적처리

### (나) 나이스 위탁학생 출결관리

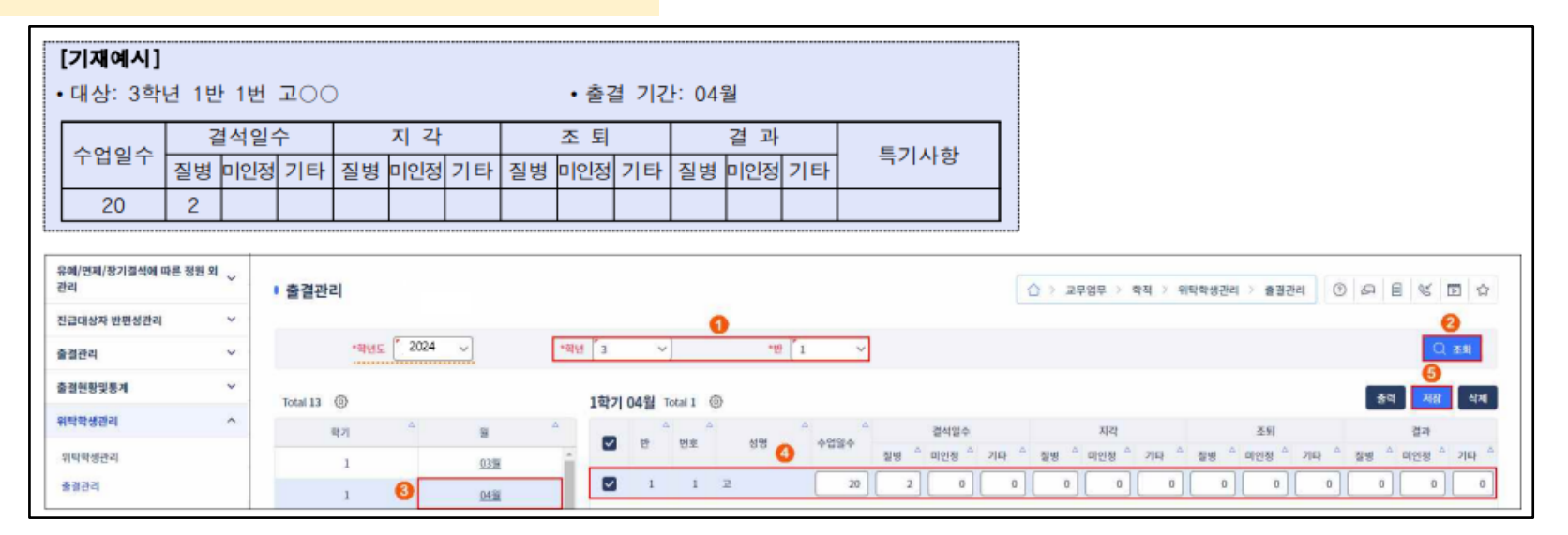

☞ 원격수업 출결사항을 위탁학생 출결관리에 월별로 수업일수와 결석(질병)일수를 입력 후 저장함.

- ☞위탁학생의 출결은 소속교 소속학급의 월출결마감 후 입력 및 저장함.(위탁학생의 출결자료는 소속학교 해당 학급의 월출 결마감 및 결재완료와 관계없이 입력 및 수정이 가능함.)
- ☞위탁학생의 경우 꿈사랑학교 수업일수와 소속학교 출석일수를 합산하여 수업일수가 반영되기에 위탁학생의 수업일수는 소속학교 해당 학년의 수업일수와 다를 수 있음.

※ 자세한 사항은 '학교생활기록부' 기재요령 참고

## 04. 출결 및 성적처리

(다) 시험 및 학업성적평가

- 꿈사랑학교는 성적을 반영하지 않음
- 평가 당일 소속학교에 출석함을 원칙으로 하며, 건강상의 이유로 출석이 곤란한 경우 소속학교 교사 와 협의를 통해 가정이나 병원에서 평가할 수 있는 방안을 마련하는 것을 권장하며, 부득이한 경우 소속학교 학업성적관리위원회의 결정에 따름

(라) 원격수업 퇴교

- 병의 완치, 소속학교로의 완전한 복귀, 휴학, 자퇴, 사망 등으로 퇴교 사유 발생 시, 학생 및 보호자의 동의 하에 반드시 '원격수업 퇴교신청서'를 작성하여 송부
- 출결 사항은 퇴교일자까지 반영됨